# Connection problems

## Manual

#### At the first setup

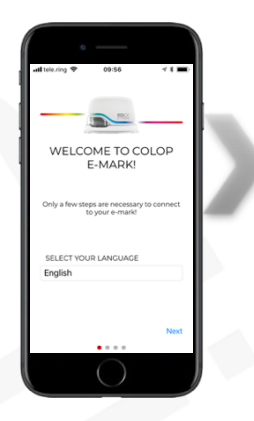

Start the App and choose your language

| atl tele.ring 🕈                 | 09:56                                                          | 7 8 <b>m</b> )                      |     |
|---------------------------------|----------------------------------------------------------------|-------------------------------------|-----|
| Pleas                           | e read an a                                                    | ccept                               |     |
| our                             | Wifi inform                                                    | ation                               | 100 |
| automat<br>any other<br>between | ically be disconnect<br>Wifi whenever a c<br>e-mark and app is | ted from<br>onnection<br>necessary. | 1.1 |
| In this cas<br>fro              | e you will also be d<br>in the Internet via 1                  | isconneted<br>Nifi.                 | 1.1 |
| I have a information            | ead and understoo<br>ation                                     | d the Wifi                          |     |
|                                 | Continue                                                       |                                     | 100 |
|                                 |                                                                |                                     |     |
|                                 |                                                                |                                     |     |
|                                 |                                                                |                                     |     |

Accept our Wi-Fi information and...

If you do not accept our Wi-Fi information, you will not be able to use the App!

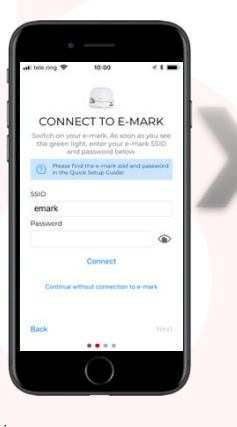

Enter your emark SSID and password.

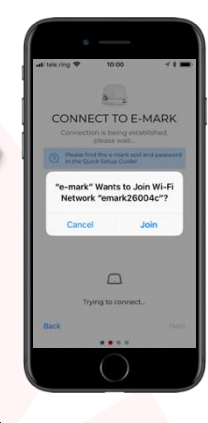

Allow the e-mark to join the network.

If you do not allow your e-mark to join the network, you will not be able to connect!

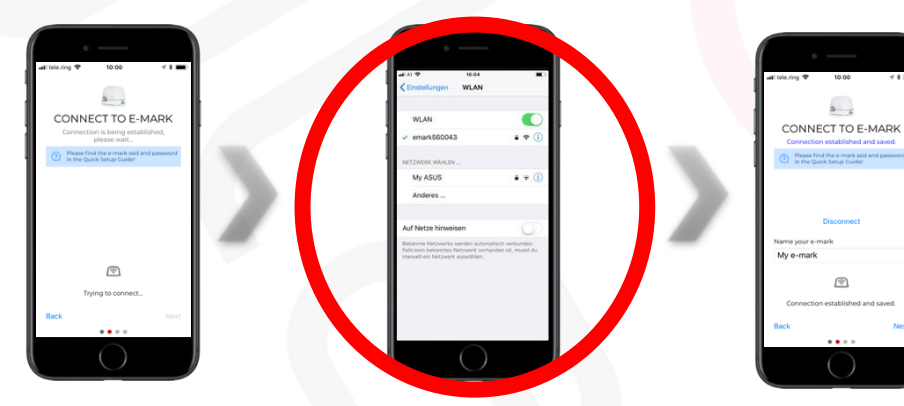

Name your emark.

Wait.... In the event the connection set up via the App is unsuccessful, the Wi-Fi connection can also be set up manually via the Wi-Fi settings on a computer, smart phone or tablet. If you managed to connect your emark with your device just go back to the app and start with entering the SSID and password.

> ! Be sure to use the latest version of the app, otherwise there could be problems !

# Connection problems

## Manual

## The E-mark is not displayed in the Wi-Fi settings

| Situation                                     | Cause                                                                                                    | Solution                                                        |
|-----------------------------------------------|----------------------------------------------------------------------------------------------------|-----------------------------------------------------------------|
| The LEDs on the e-mark do not light up.       | The e-mark is turned off.                                                                                                | Turn on the e-mark                                              |
|                                               | The e-mark has been put into sleep mode.                                                                                 | Lift the e-mark for a short moment.                             |
|                                               | The batterie is low.                                                                                                    | Load the batterie.                                              |
| The LEDs on the e-mark do light up.           | Check the battery status of the e-<br>mark, it could lead to connection<br>problems at low battery level<br>(<15%).      | Load the batterie.                                              |
|                                               | Try to connect your e-mark with<br>another device. To find out if the<br>Wi-Fi function of your e-mark<br>may be defect. | Send in the e-mark, if it<br>won`t work with another<br>device. |
| In general, no WLAN connections can be found. | The WLAN at the device<br>(Smartphone/Tablet/Laptop/etc.)<br>is deactivatet.                                             | Activate the WLAN in your Wi-Fi settings.                       |

# Connection problems

### Manual

### The password is wrong

| Cause                                                  | Solution                                                                                                    |
|--------------------------------------------------------|----------------------------------------------------------------------------------------------------|
| The e-mark may already be connected to another device. | Check if the rear left LED is blue, if yes the e-mark<br>is connected to another device. To disconnect,<br>turn the e-mark off and on again if you do not<br>know which device is suitable for the existing<br>connection. |
| The password was entered incorrectly.                  | Enter the password correctly.                                                                                                    |
| The password has been forgotten.                       | Perform a reset. The password is reset to the factory settings and can be printed by the e-mark with the first impression.                                                                                                 |

### The e-mark loses the connection with the app

| Cause                 | Solution                        |
|-----------------------|---------------------------------|
| Outdated app version. | Install the latest app version. |